## bugku-writeup-MISC-come\_game

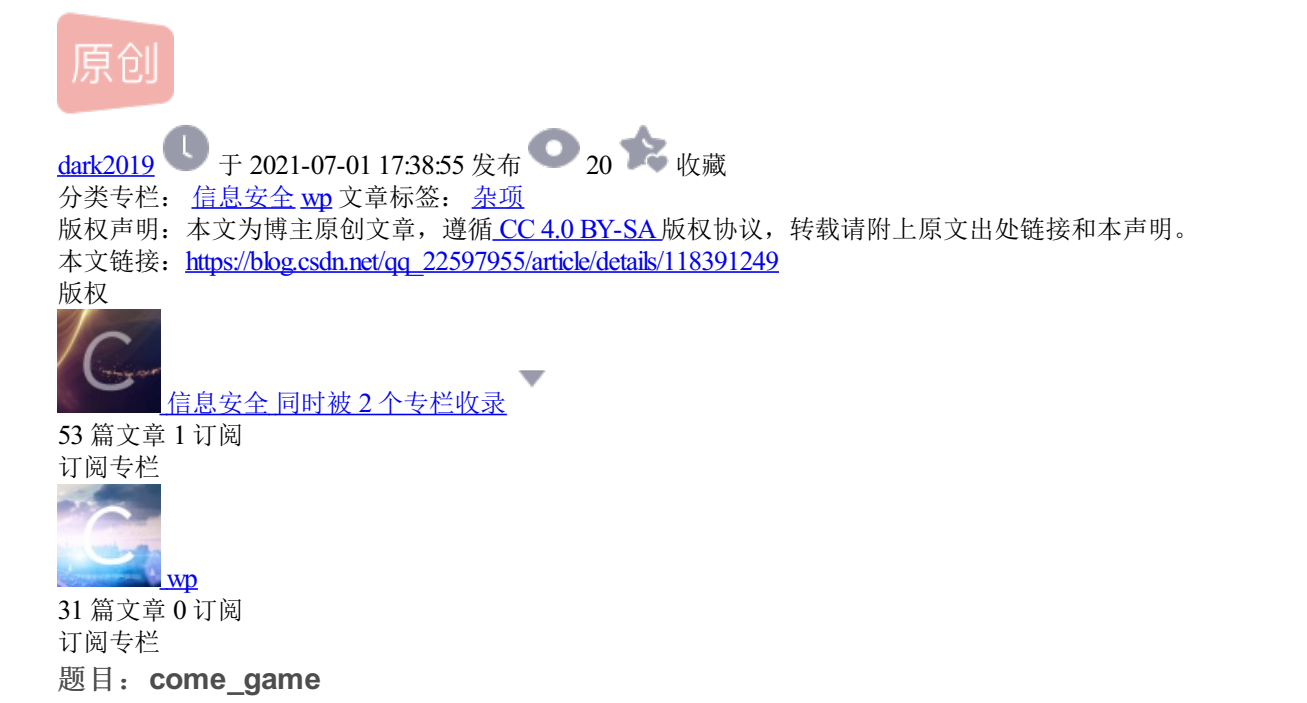

工具: 010 editor

| come_game міsc 已解决               | 分数: 15                  | 金币: 1              |
|----------------------------------|-------------------------|--------------------|
| 题目作者:未知                          |                         |                    |
| — 血: dotast                      |                         |                    |
| 一血奖励:1金币                         |                         |                    |
| 解 决: 801                         |                         |                    |
| 提 示: SYC{}                       |                         |                    |
| 描 述: 听说游戏通关就有flag 题目来源: 第七季极客大挑战 |                         |                    |
| 其 他: ▲下载                         |                         |                    |
| 请输入flag                          | https://blog.csdn.net   | 提交<br>ag. 22597955 |
|                                  | - napolinorogiocontinov | 44222001000        |

## 01—找线索

| MACOSX      | 2016/10/9 23:47 | 文件夹  |          |
|-------------|-----------------|------|----------|
| joker's.exe | 2016/10/9 23:45 | 应用程序 | 8,106 KB |

附件解压缩,进入游戏界面。

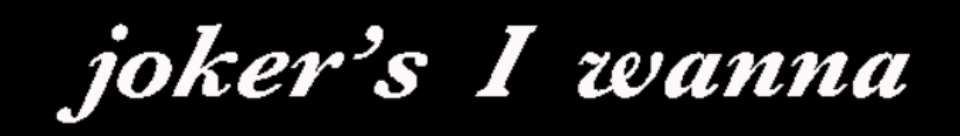

## press shift to start

https://blog.csdn.net/qq\_22597955

shift开始游戏,使用shift+>键。

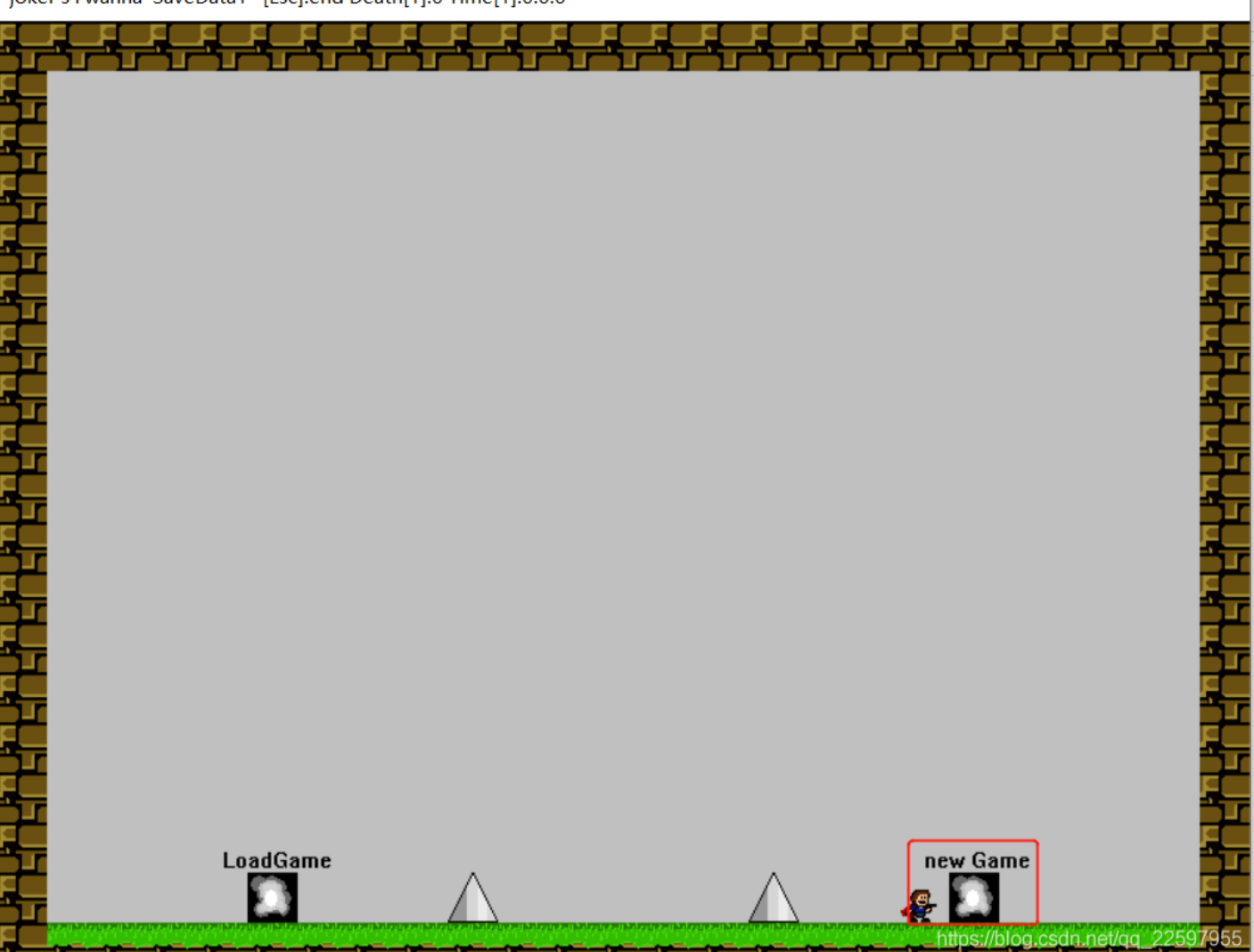

跳到new game,会进入save1。

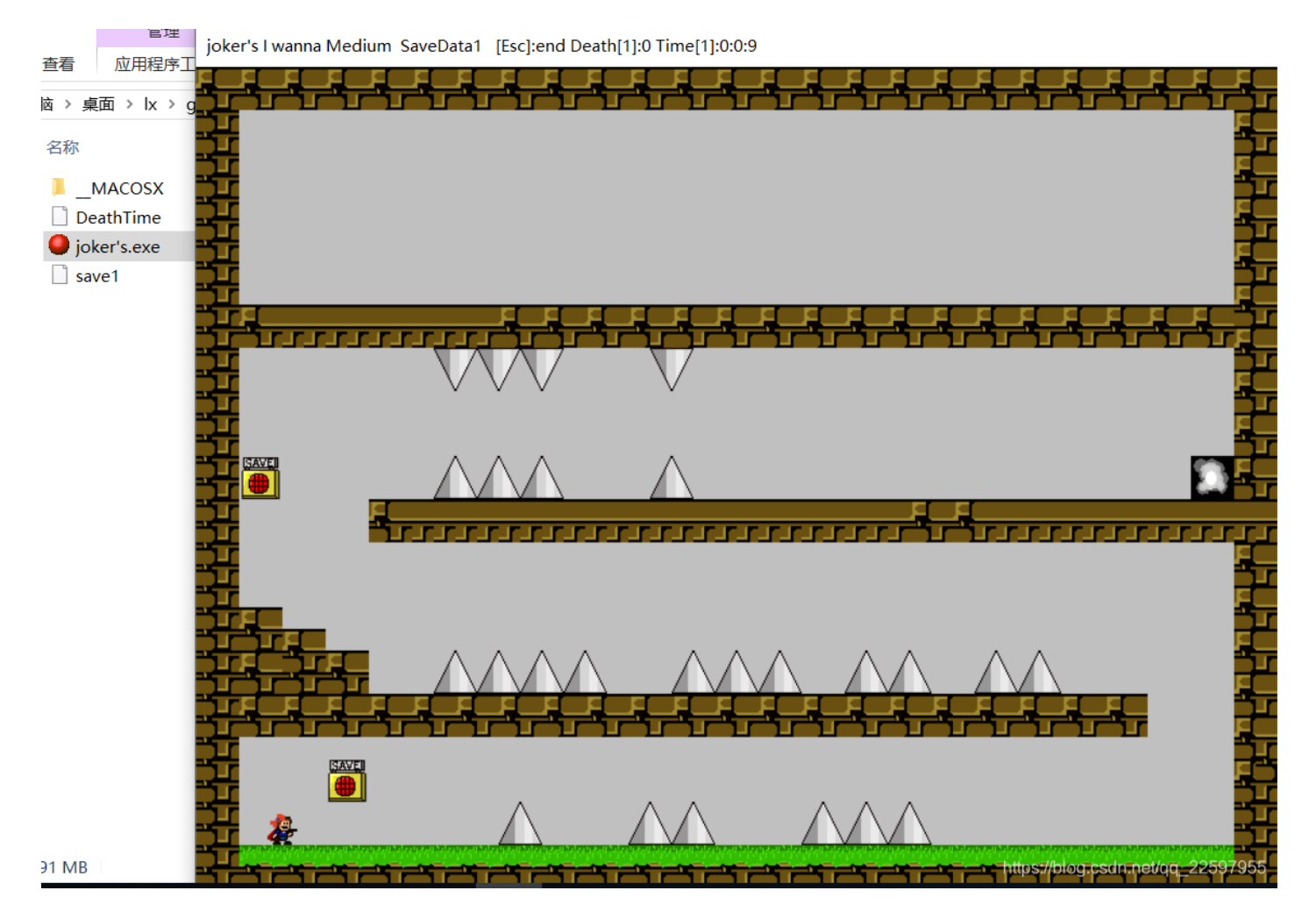

进入save1界面后,文件夹里面会新增一个save1文件。

|        |             |       |          |            | <b>.</b> |      |       | 1.1 | _        |        |      |            |       |    |                |       |   |     |    |    |     |   |  |  |  |  |  |     |
|--------|-------------|-------|----------|------------|----------|------|-------|-----|----------|--------|------|------------|-------|----|----------------|-------|---|-----|----|----|-----|---|--|--|--|--|--|-----|
| File E | dit         | Sear  | ch       | View       | Fo       | rmat | Scrip | pts | Temp     | olates | De   | bug        | Тоо   |    | Window Help    |       |   |     |    |    |     |   |  |  |  |  |  |     |
| i 🗋 ~  | <b>&gt;</b> | - 🔒   | <b>.</b> | <b>)</b> 🖿 | 1        | I 🌡  |       | i L | <b>2</b> | I 🔎    | AB ! | <b>⊳</b> → | • 1 👂 |    | 🧕   🔤 🛱 📲      | I 📐 I | 1 | 👰 1 | ۵. | *. | 🔨 🏰 | 1 |  |  |  |  |  |     |
| Startu | р           | saveʻ | 1 ×      |            |          |      |       |     |          |        |      |            |       |    |                |       |   |     |    |    |     |   |  |  |  |  |  | < > |
|        | Ŏ           | 1     | 2        | 3          | 4 5      | 56   | 7     | 8   | 9 A      | A B    | С    | D          | E I   | F  | 0123456789ABCI | CDEF  |   |     |    |    |     |   |  |  |  |  |  |     |
| 0000h  | : 00        | 01    | 32       | 00 (       | 00 4     | 1 00 | 05    | 43  | 00 00    | 0 00   | 00   | 00 (       | 00 0  | 00 | 2AC            |       |   |     |    |    |     |   |  |  |  |  |  |     |
| 0010h  | : 00        | 00    | 00       | 00 (       | 0 00     | 0 00 | 00    | 00  | 00 0     | 0 00   | 00   |            |       |    |                |       |   |     |    |    |     |   |  |  |  |  |  |     |
|        |             |       |          |            |          |      |       |     |          |        |      |            |       |    |                |       |   |     |    |    |     |   |  |  |  |  |  |     |

使用010 editor打开save1文件,尝试修改一下参数,将2改为3。

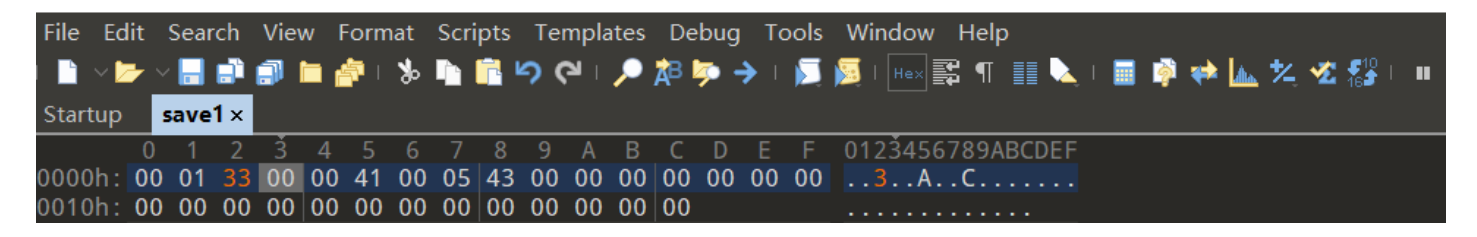

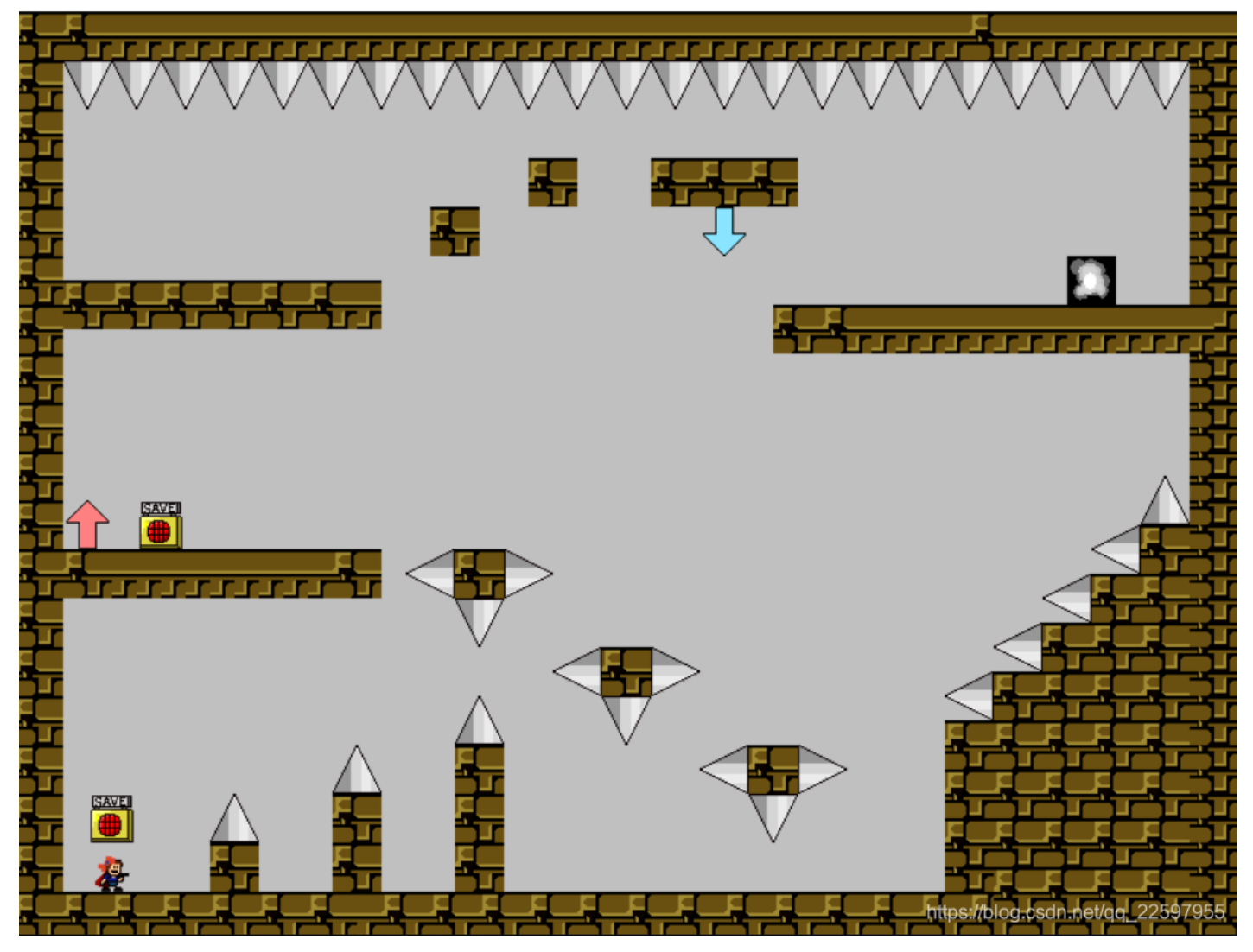

在游戏界面按**R**键,进入下一个界面。

| 🗋 V 🖄   | • ~ |     | <b>.</b> | <b>.</b> I | •  |    | ‰  |    | ī × | ຈເ | ן ע | , 💫 | <mark>a</mark> ₿ I | <b>&gt;</b> - | <b>→</b> 1 |    | <b>X</b> | Hex   |     | ¶ [  |     | 1 | <b>i</b> | * | <u>dha</u> | *_ | Z 16 | 1 | •• |
|---------|-----|-----|----------|------------|----|----|----|----|-----|----|-----|-----|--------------------|---------------|------------|----|----------|-------|-----|------|-----|---|----------|---|------------|----|------|---|----|
| Startup | s   | ave | 1 ×      |            |    |    |    |    |     |    |     |     |                    |               |            |    |          |       |     |      |     |   |          |   |            |    |      |   |    |
|         | 0   | 1   | 2        | 3          | 4  | 5  | 6  | 7  | 8   | 9  | Α   | В   | С                  | D             | Е          | F  | 012      | 23450 | 578 | 9ABC | DEF |   |          |   |            |    |      |   |    |
| )000h:  | 00  | 01  | 34       | 00         | 00 | 41 | 00 | 05 | 43  | 00 | 00  | 00  | 00                 | 00            | 00         | 00 |          | A     | C   |      |     |   |          |   |            |    |      |   |    |
| 0010h:  | 00  | 00  | 00       | 00         | 00 | 00 | 00 | 00 | 00  | 00 | 00  | 00  | 00                 |               |            |    |          |       |     |      |     |   |          |   |            |    |      |   |    |

joker's I wanna Medium SaveData1 [Esc]:end Death[1]:2 Time[1]:0:1:37

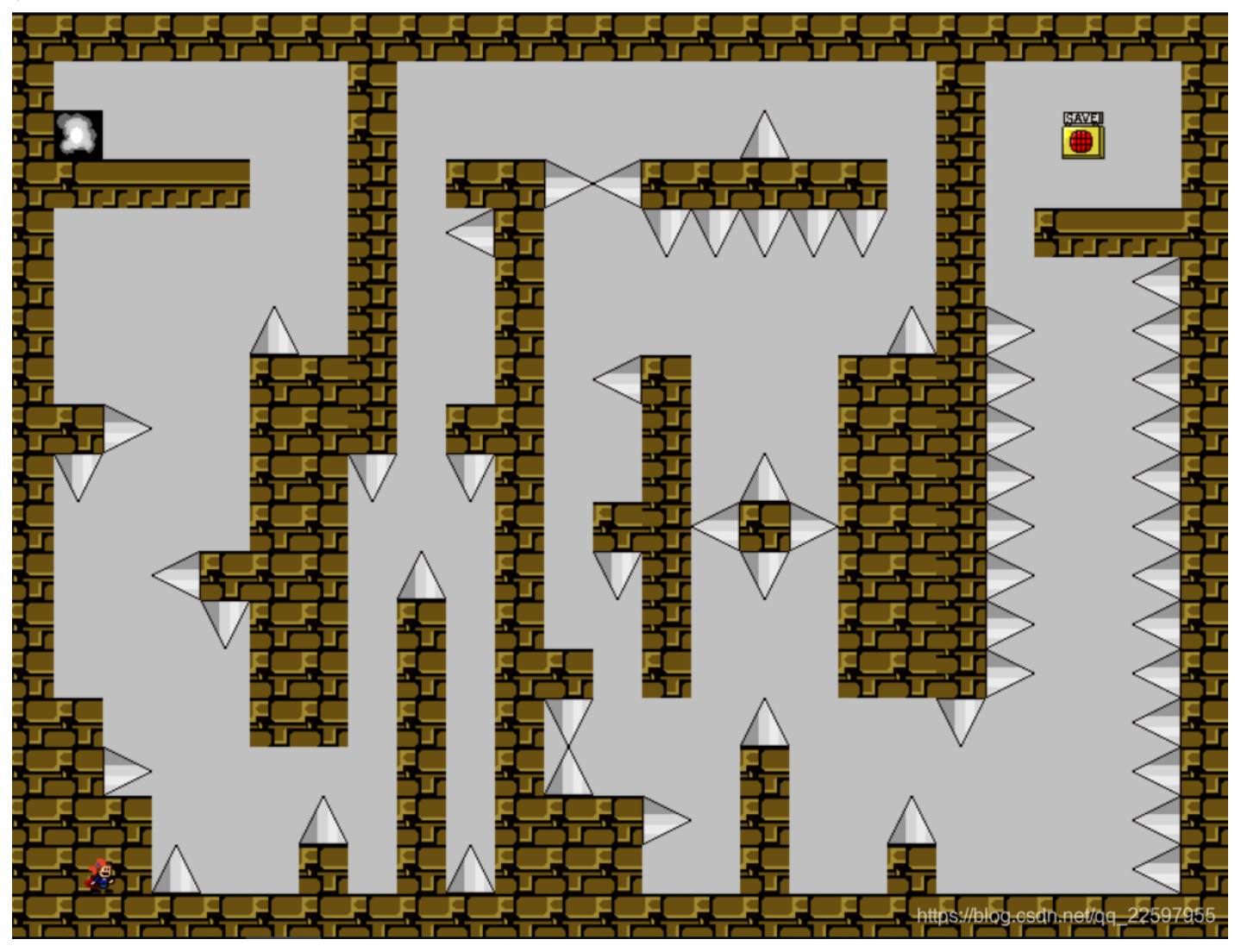

改为4,按R键,又进入下一个界面。

| File E | dit         | Sear | ch       | Viev       | N F | orm        | at | Scri | pts      | Ter | npla     | ites | De               | bug      | Тс         | ools | Window Help                       |  |
|--------|-------------|------|----------|------------|-----|------------|----|------|----------|-----|----------|------|------------------|----------|------------|------|-----------------------------------|--|
| 🗋 ~    | <b>&gt;</b> |      | <b>.</b> | <b>.</b> I | •   | <b>P</b> 1 | 80 |      | <u> </u> | ຈຸດ | <u>н</u> | ۶    | <mark>∄</mark> ₿ | <b>-</b> | <b>→</b> 1 |      | 👼   Hex 詫 ¶ 💷 📐   🔳 🖗 🗰 🔽 🖄 💱   🗉 |  |
| Startu | р           | save | 1 ×      |            |     |            |    |      |          |     |          |      |                  |          |            |      |                                   |  |
|        | 0           | 1    | 2        | 3          | 4   | 5          | 6  | 7    | 8        | 9   | Α        | В    | С                | D        | Е          | F    | 0123456789ABCDEF                  |  |
| )000h  | : 00        | 01   | 35       | 00         | 00  | 41         | 00 | 05   | 43       | 00  | 00       | 00   | 00               | 00       | 00         | 00   | )                                 |  |
| 0010h  | : 00        | 00   | 00       | 00         | 00  | 00         | 00 | 00   | 00       | 00  | 00       | 00   | 00               |          |            |      |                                   |  |

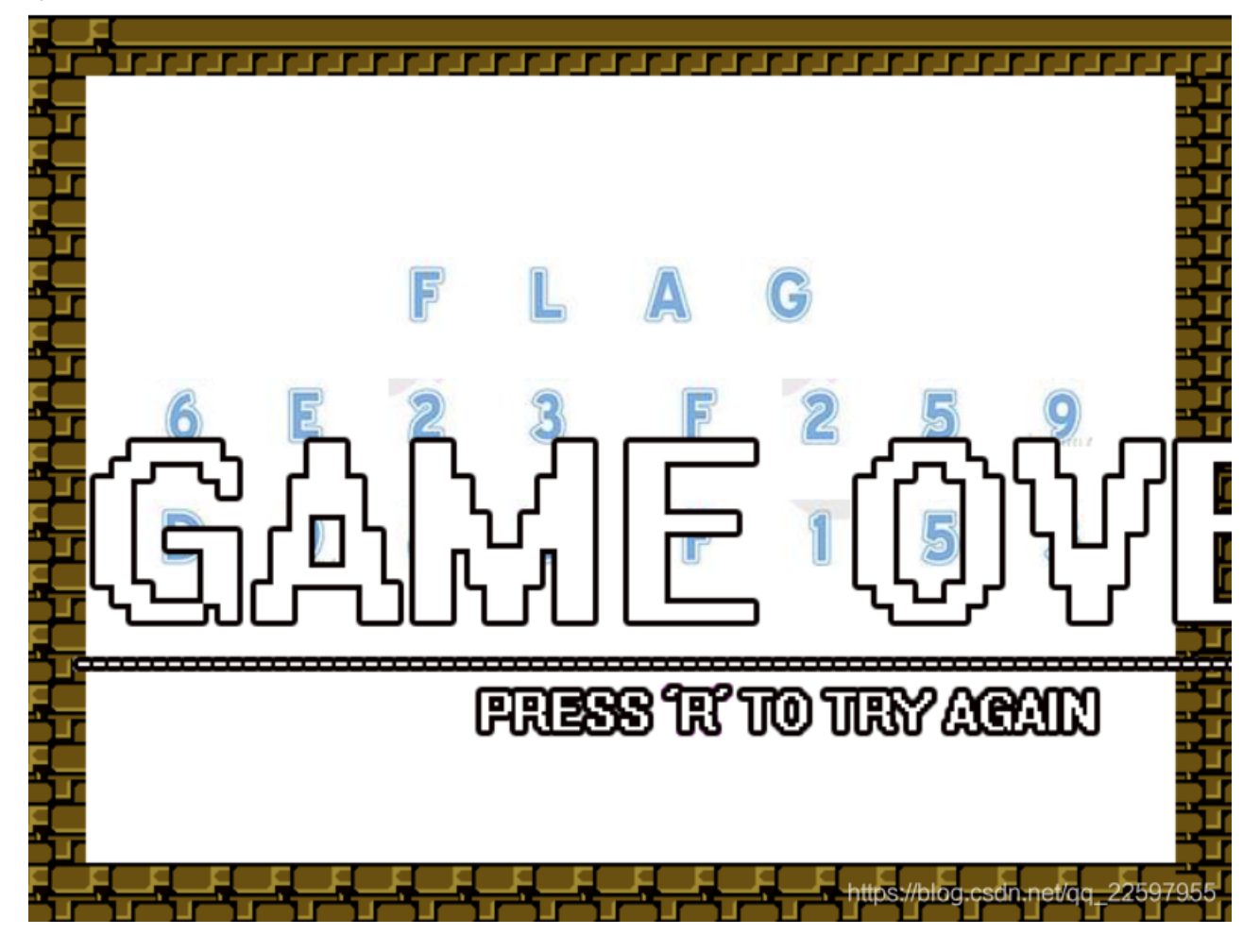

改为5,按R键,由此可以推断,该游戏共有3三关,游戏通关显示flag(完整显示按R键)。